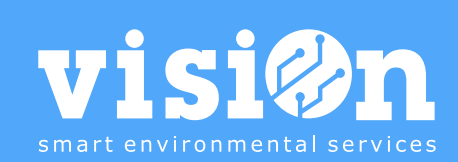

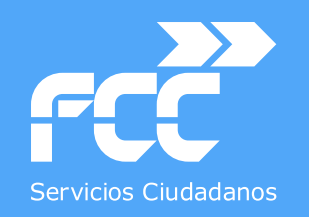

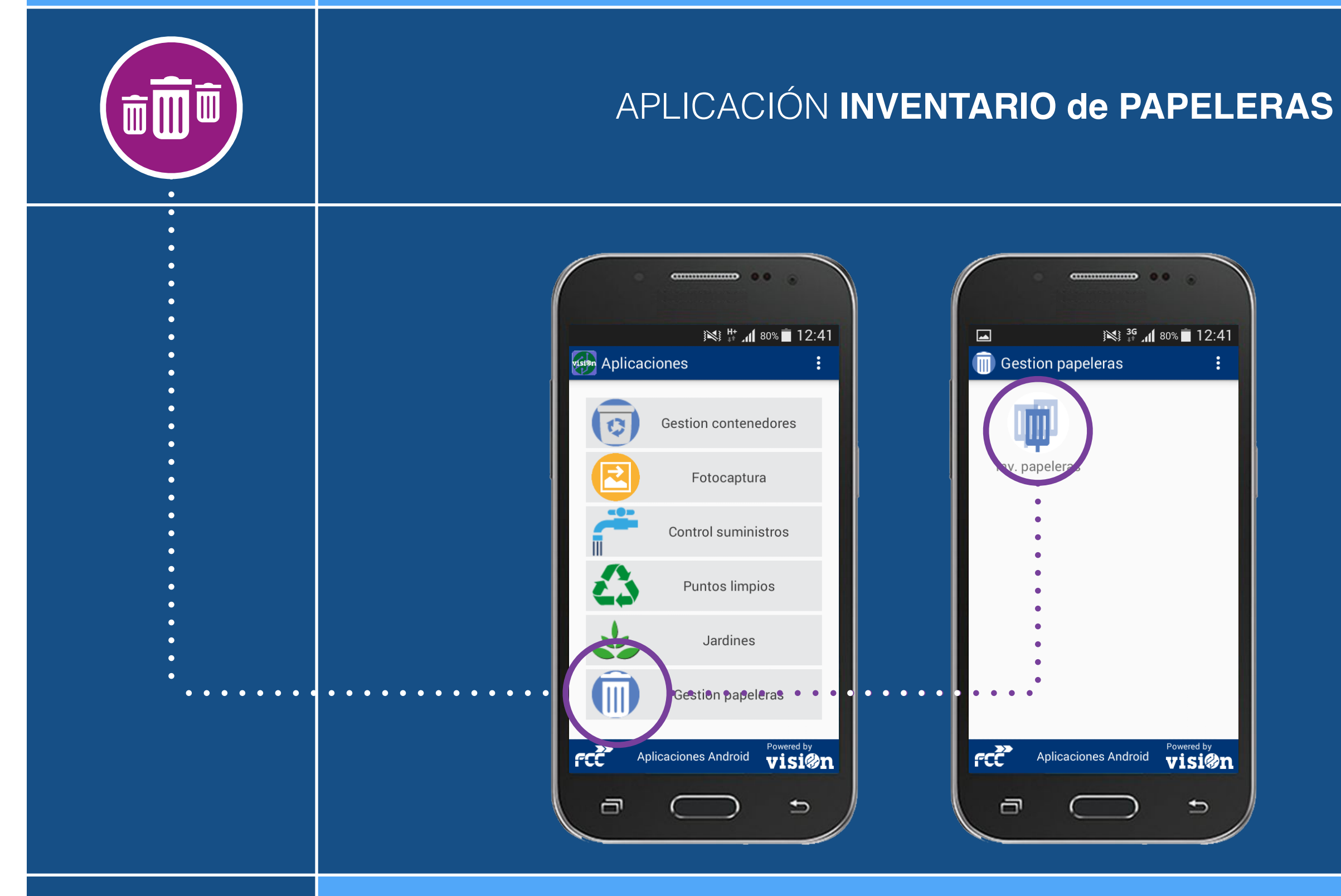

MANUAL · Versión 1.0

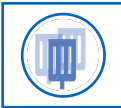

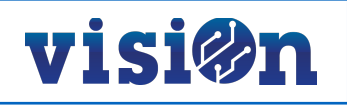

| DESCRIPCIÓN de los elementos de la APLICACIÓN | <u> PÁG. 3</u> |
|-----------------------------------------------|----------------|
| GESTIÓN y EDICIÓN                             | <u> PÁG. 4</u> |
| TIPOLOGÍAS, ACTIVACIÓN y LOCALIZACIÓN         | <u> PÁG. 5</u> |
| NAVEGACIÓN                                    | <u> PÁG. 6</u> |
| DESPLAZAMIENTO por el MAPA                    | <u> PÁG. 7</u> |
| DAR de ALTA una PAPELERA                      | <u> PÁG. 8</u> |
| DAR de ALTA una PAPELERA; creación AVANZADA   | <u>PÁG. 10</u> |
| MODIFICAR una UBICACIÓN                       | <u>PÁG. 11</u> |
| MODIFICAR la TIPOLOGÍA                        | <u>PÁG. 12</u> |
| MODIFICAR el resto de CAMPOS                  | <u>PÁG. 13</u> |
| Realizar ACCIONES sobre PAPELERAS             | <u>PÁG. 14</u> |
| ACEPTAR cambios y ELIMINAR entradas           | <u>PÁG. 15</u> |

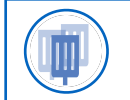

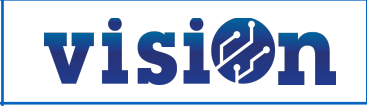

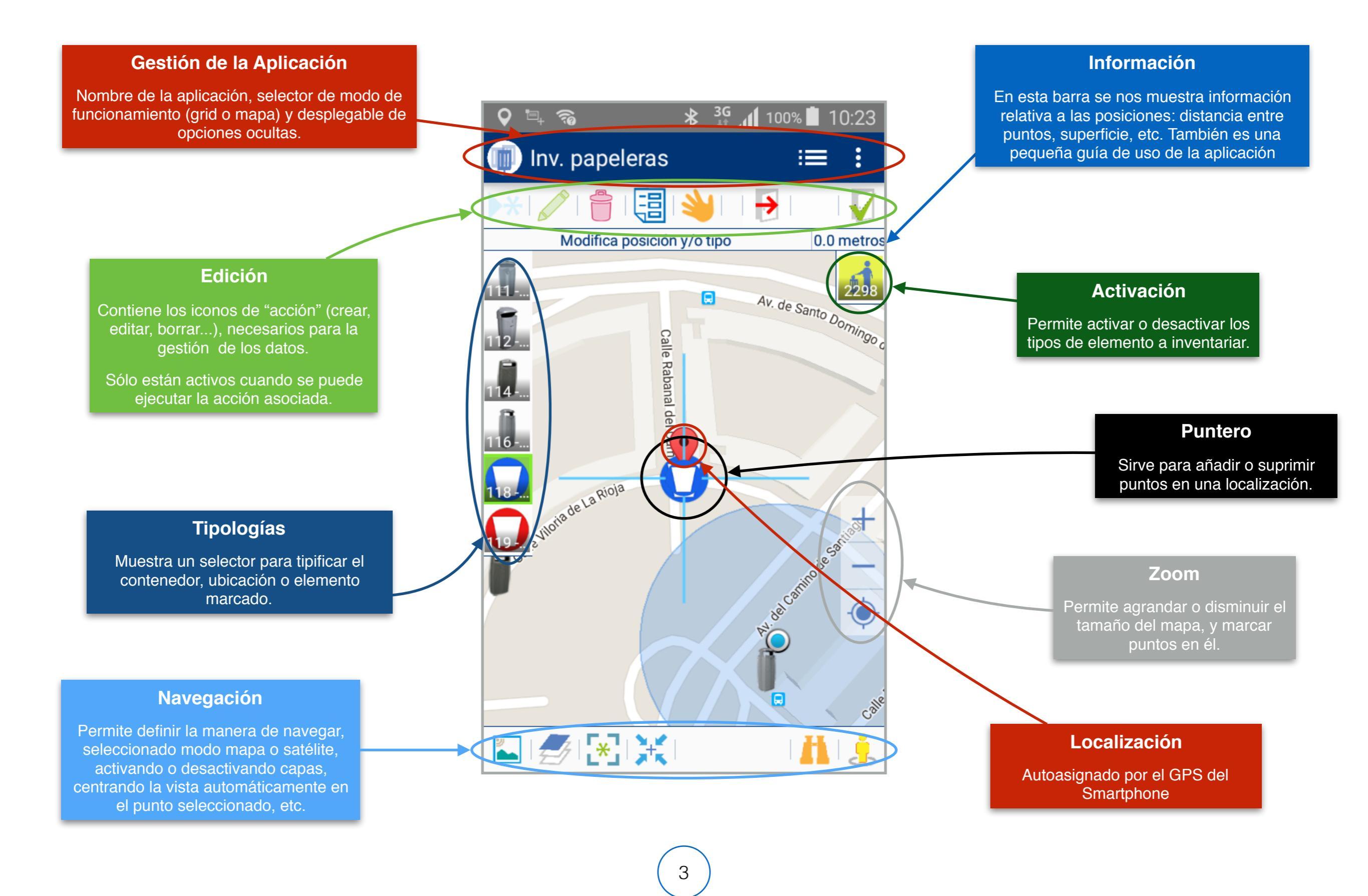

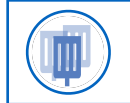

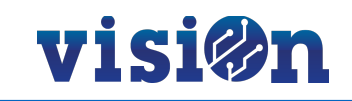

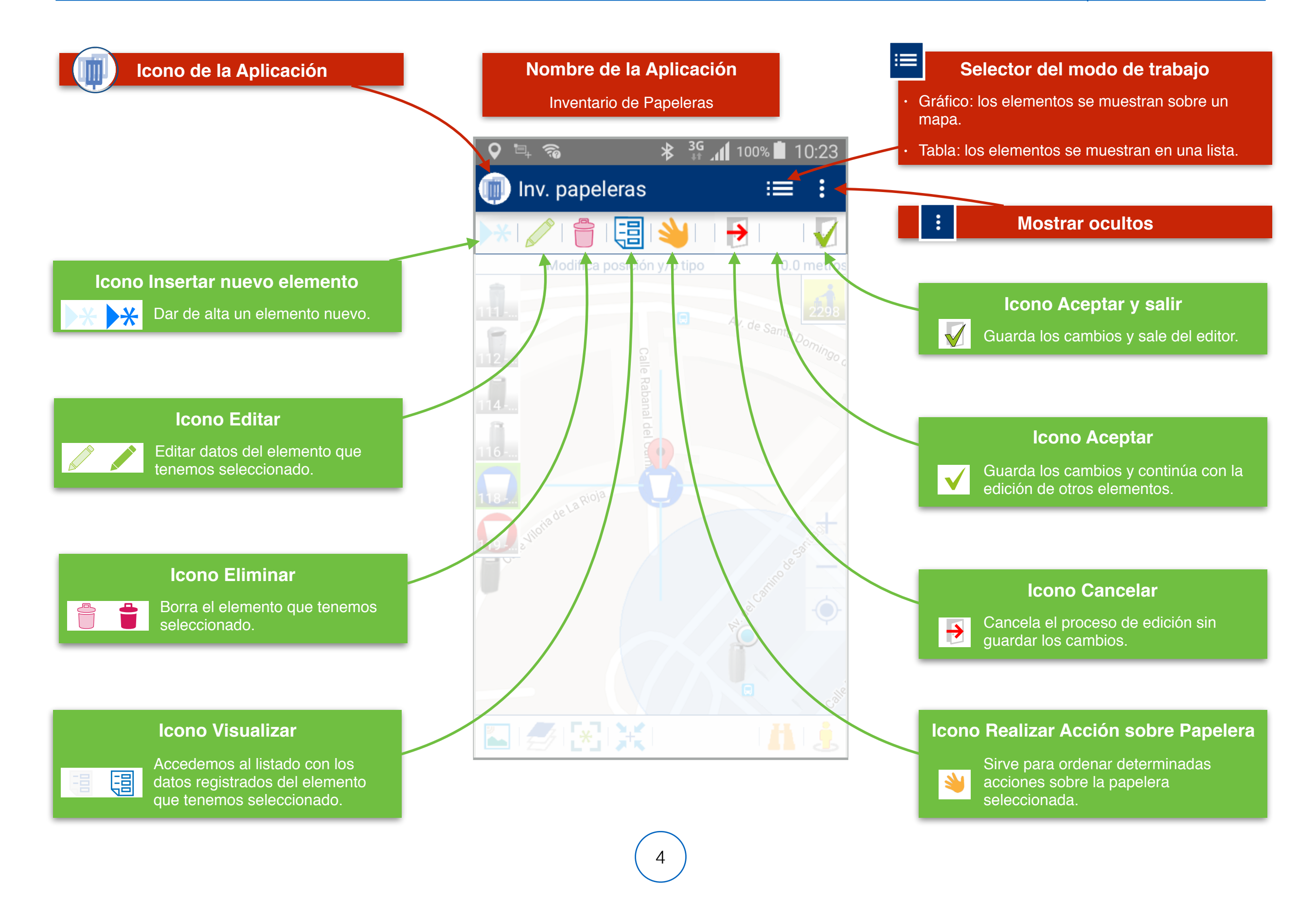

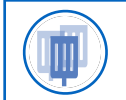

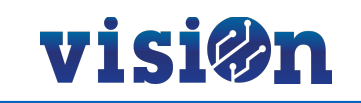

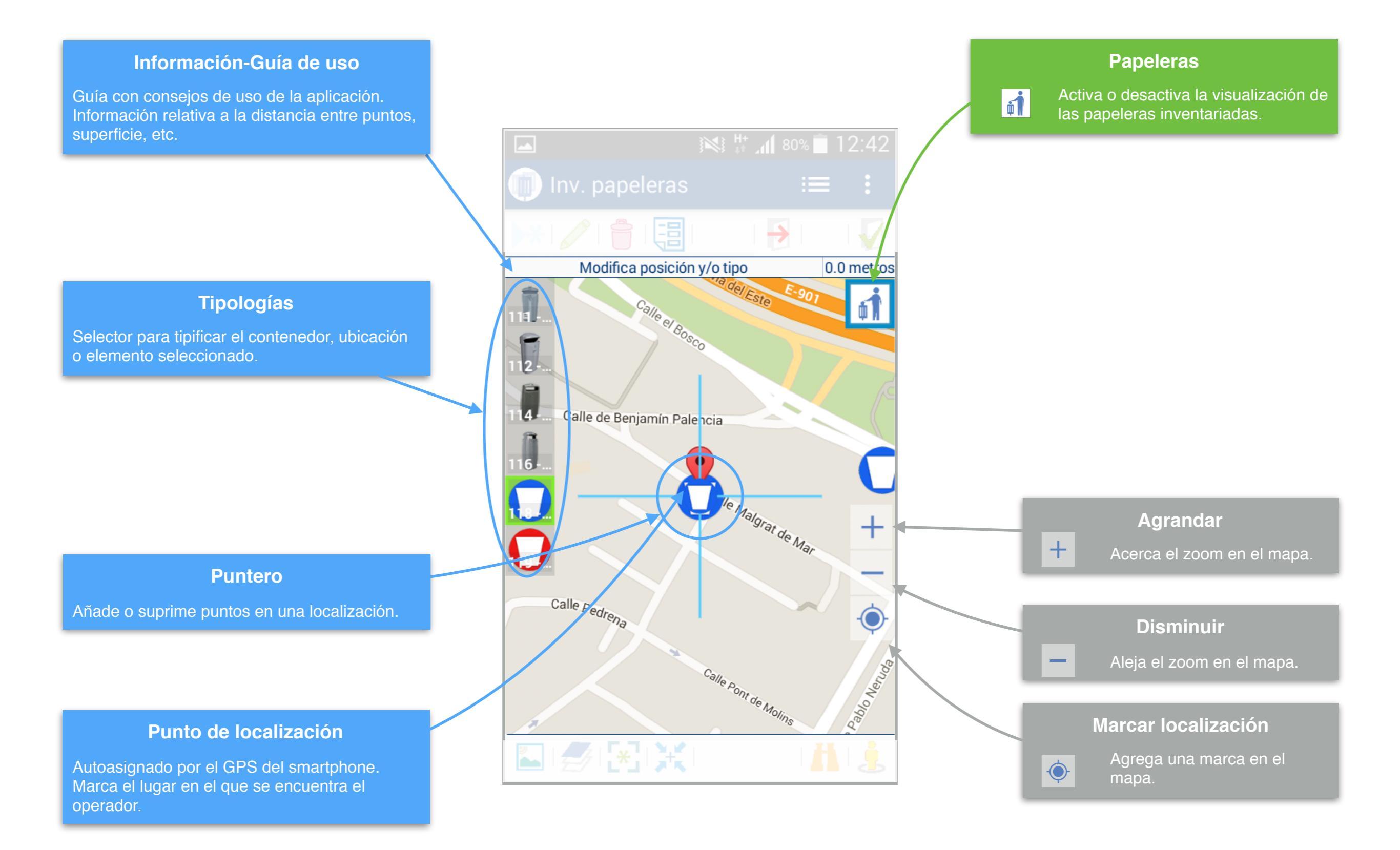

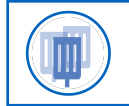

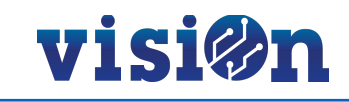

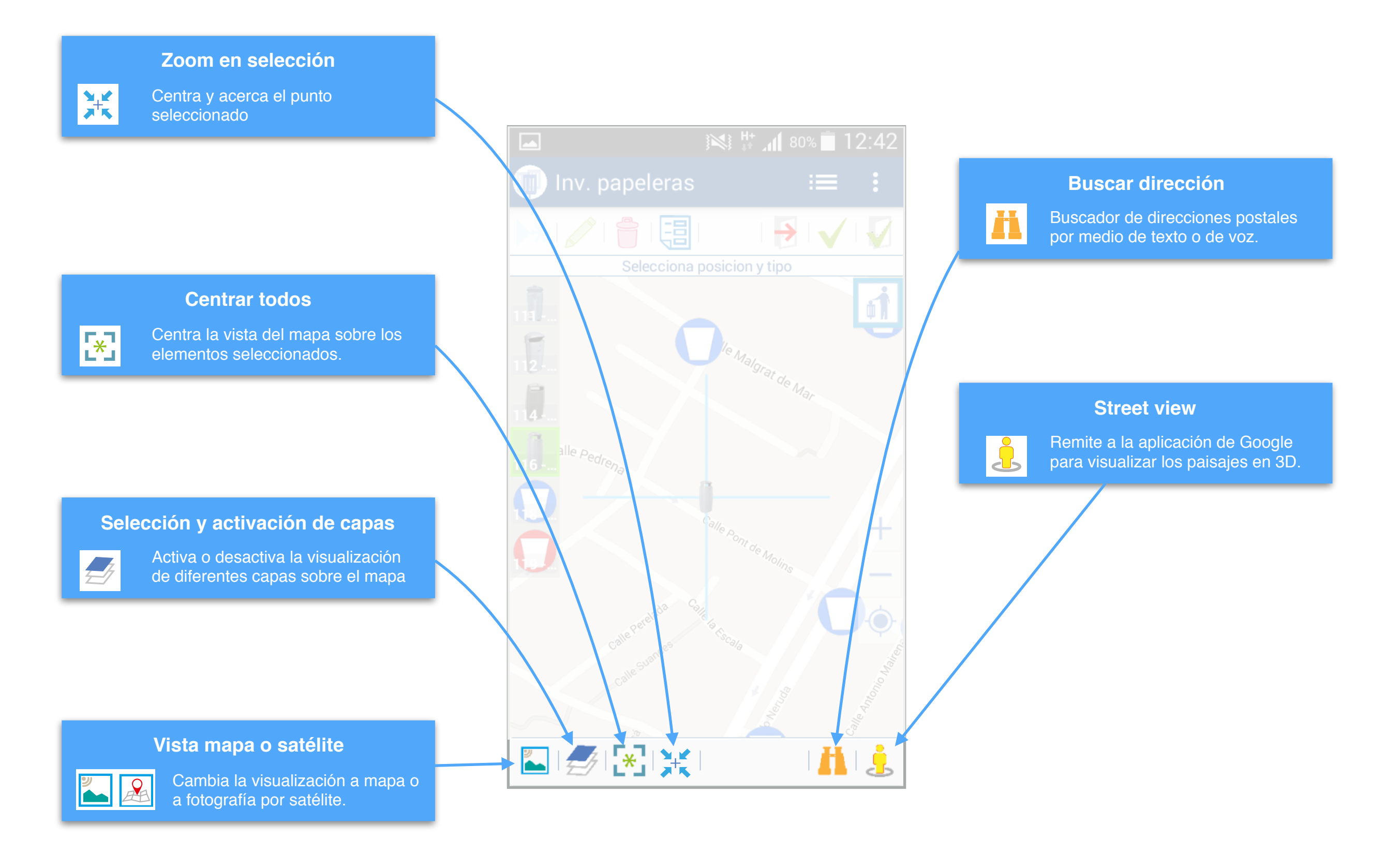

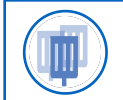

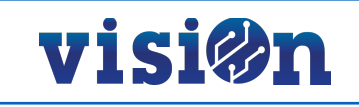

Hay dos maneras posibles de desplazarse sobre el mapa y fijar una posición:

- Pulsando y arrastrando sin soltar: el mapa se desplaza hasta que soltemos, fijando la posición en ese punto.
- Pulsando en cualquier lugar del mapa: el puntero se centra sobre el lugar en el que hemos pulsado, fijando la posición

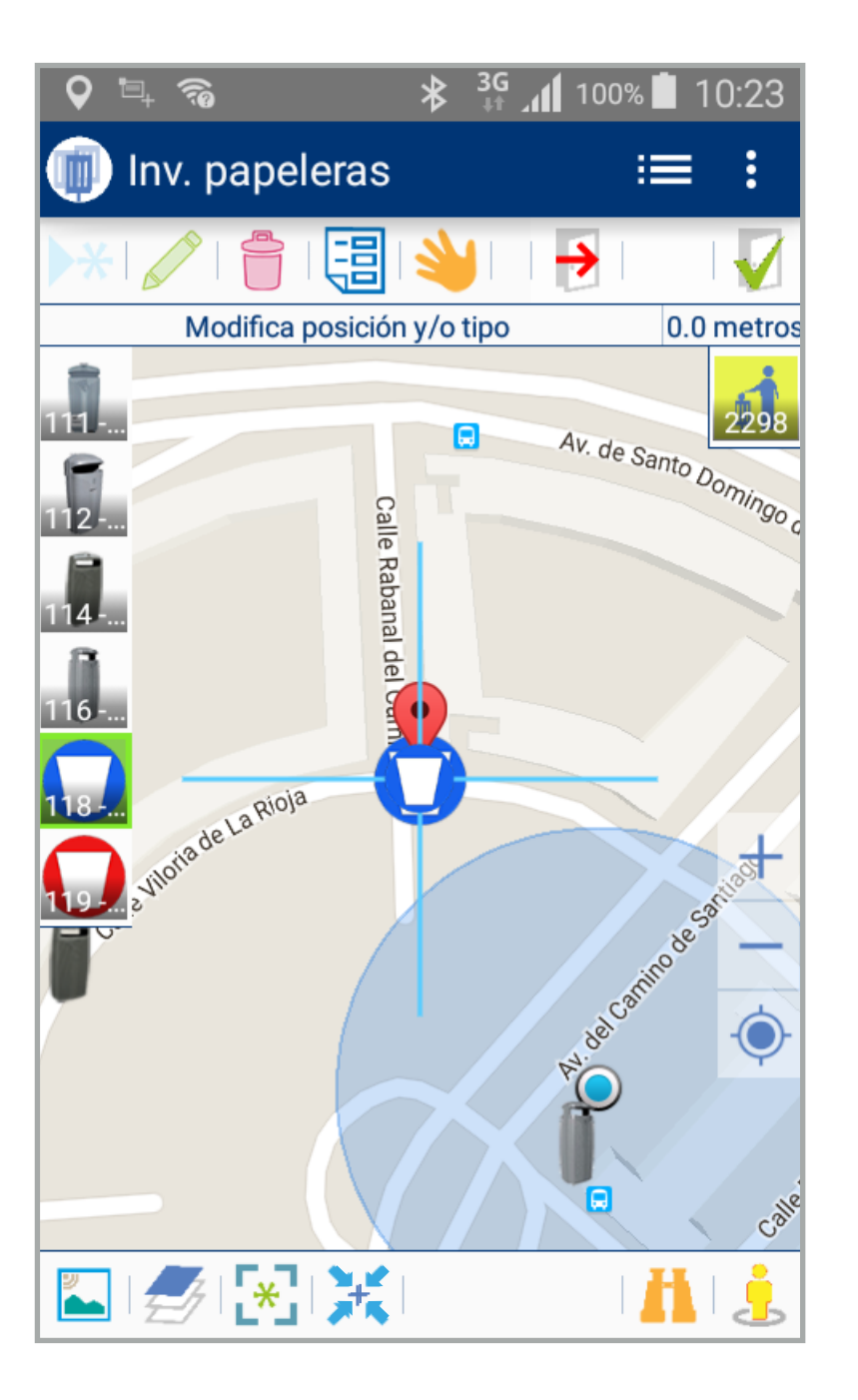

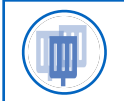

### Inventario de papeleras • MANUAL DE USO • DAR DE ALTA UNA PAPELERA I

# visi@n

Calle Anton

\_\_\_\_

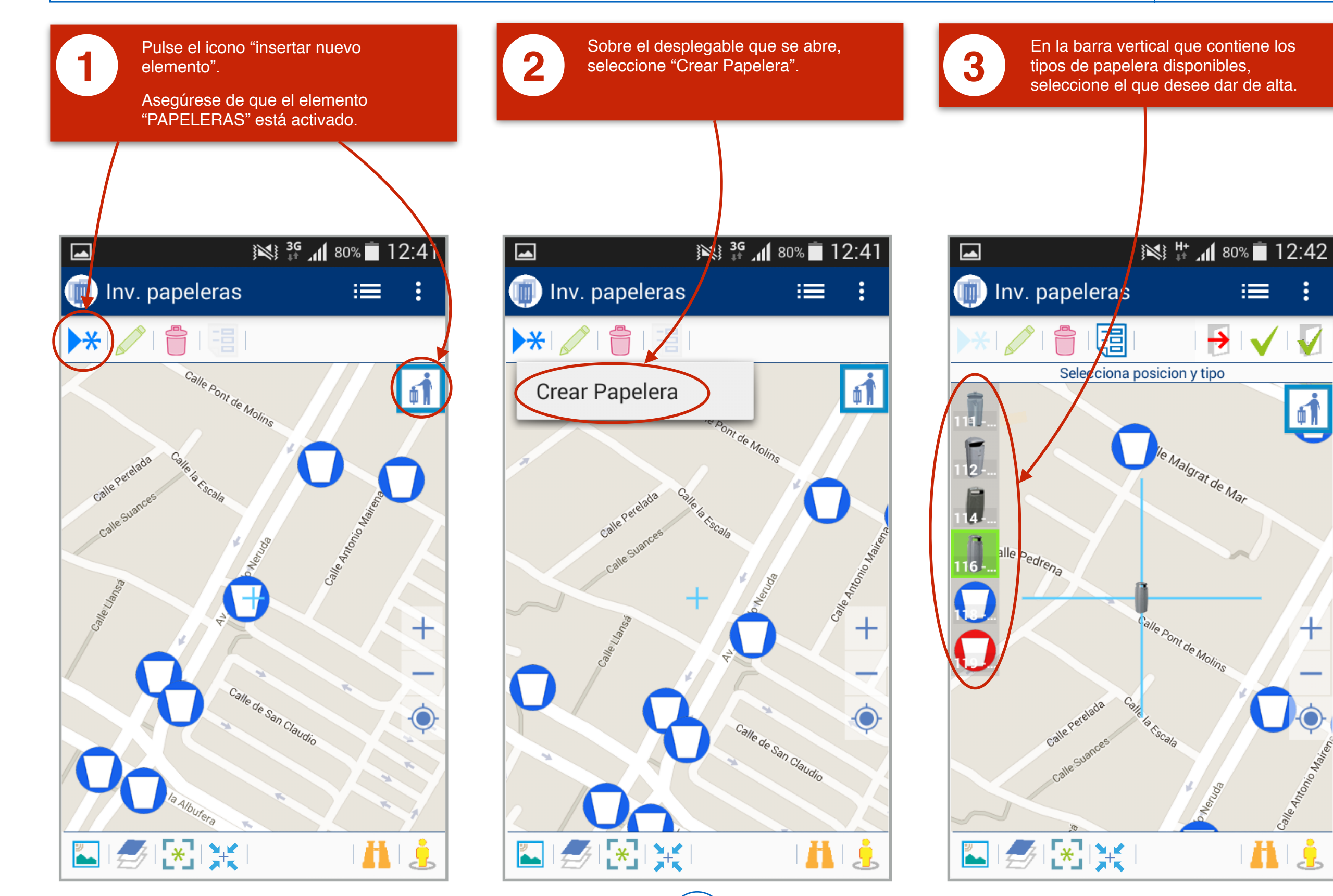

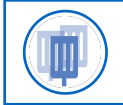

### Inventario de papeleras • MANUAL DE USO • DAR DE ALTA UNA PAPELERA I

# visi@n

4

Aparecen disponibles los iconos de "cancelar", "aceptar" y "aceptar y salir". Puede abortar en cualquier momento la operación pulsando "cancelar".

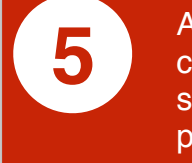

Acepte la operación y espere confirmación. Si pulsa "aceptar" puede seguir creando nuevos contenedores. Si pulsa "Aceptar y salir" volverá a la pantalla de inicio.

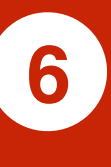

#### VISUALIZACIÓN:

Cuando ha seleccionado una papelera, puede pulsar el icono "ficha" y visualizar todos los datos en un formulario.

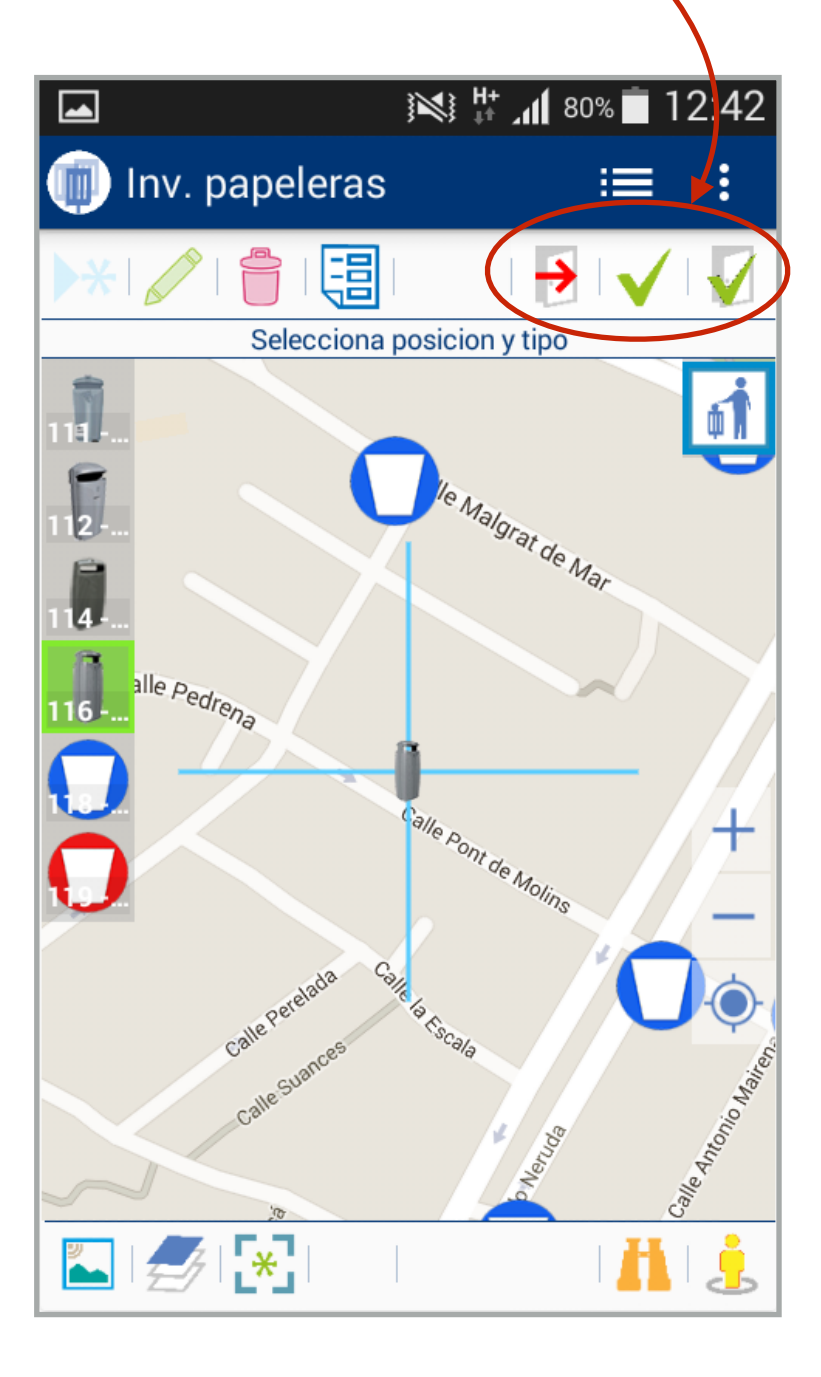

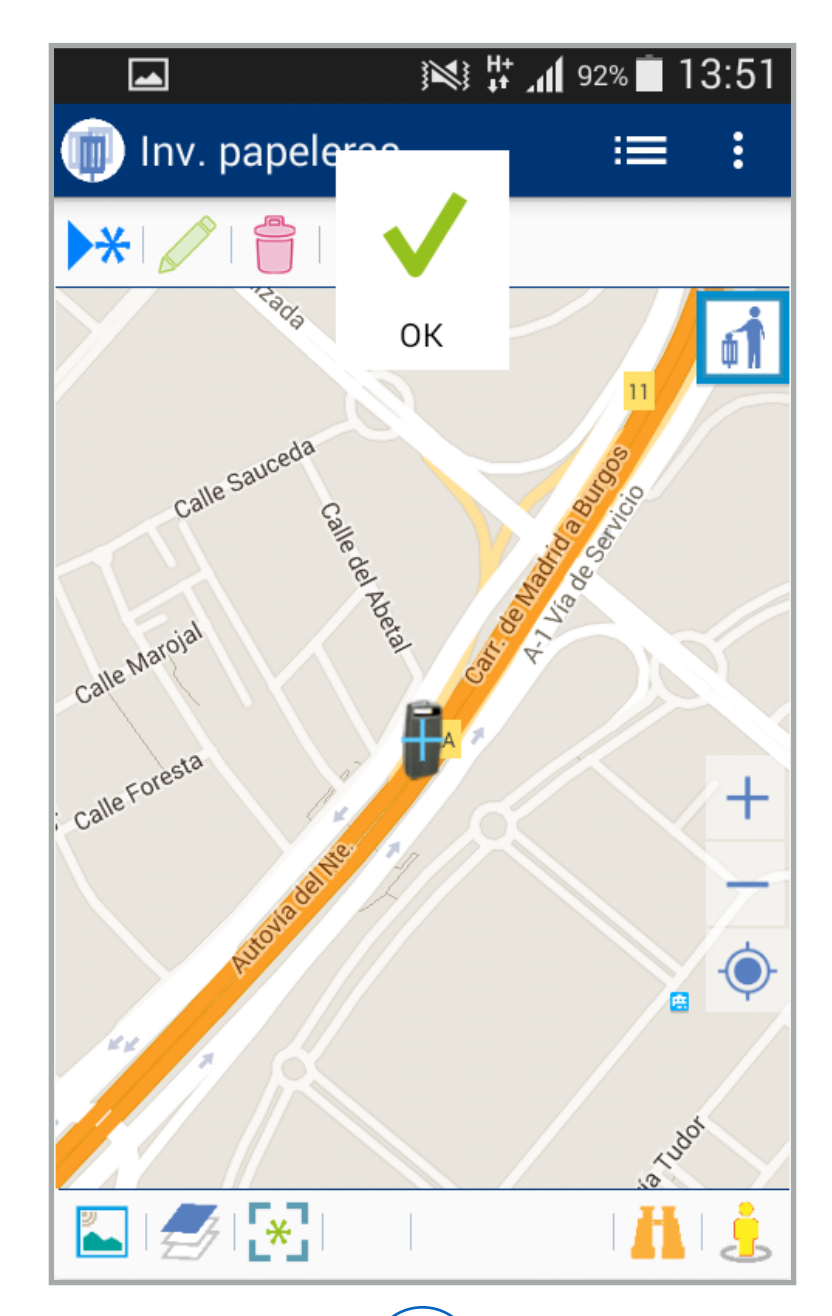

|                                             | ■ <b>3</b> <sup>G</sup> <b>1</b> 2:43                                 |  |
|---------------------------------------------|-----------------------------------------------------------------------|--|
| C                                           | Inv. papeleras : <b>≡ :</b>                                           |  |
| ▶ <b>*</b>   <b>*</b>   <b>=</b>   <b>=</b> |                                                                       |  |
| ľ                                           | Código<br>19222                                                       |  |
| 1                                           | Tipo papelera<br>118 - Doggy                                          |  |
|                                             | Dirección postal<br>CALLE MALGRAT DE MAR C/V<br>PONT DE MOLINS FLA.26 |  |
| l                                           | Instalación en                                                        |  |
| F                                           | Localización<br>SRID=4326;POINT(-3.6433279999<br>99997 40.393742)     |  |
|                                             | ОК                                                                    |  |
|                                             | Pont de Molins                                                        |  |
|                                             |                                                                       |  |

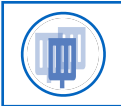

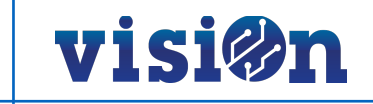

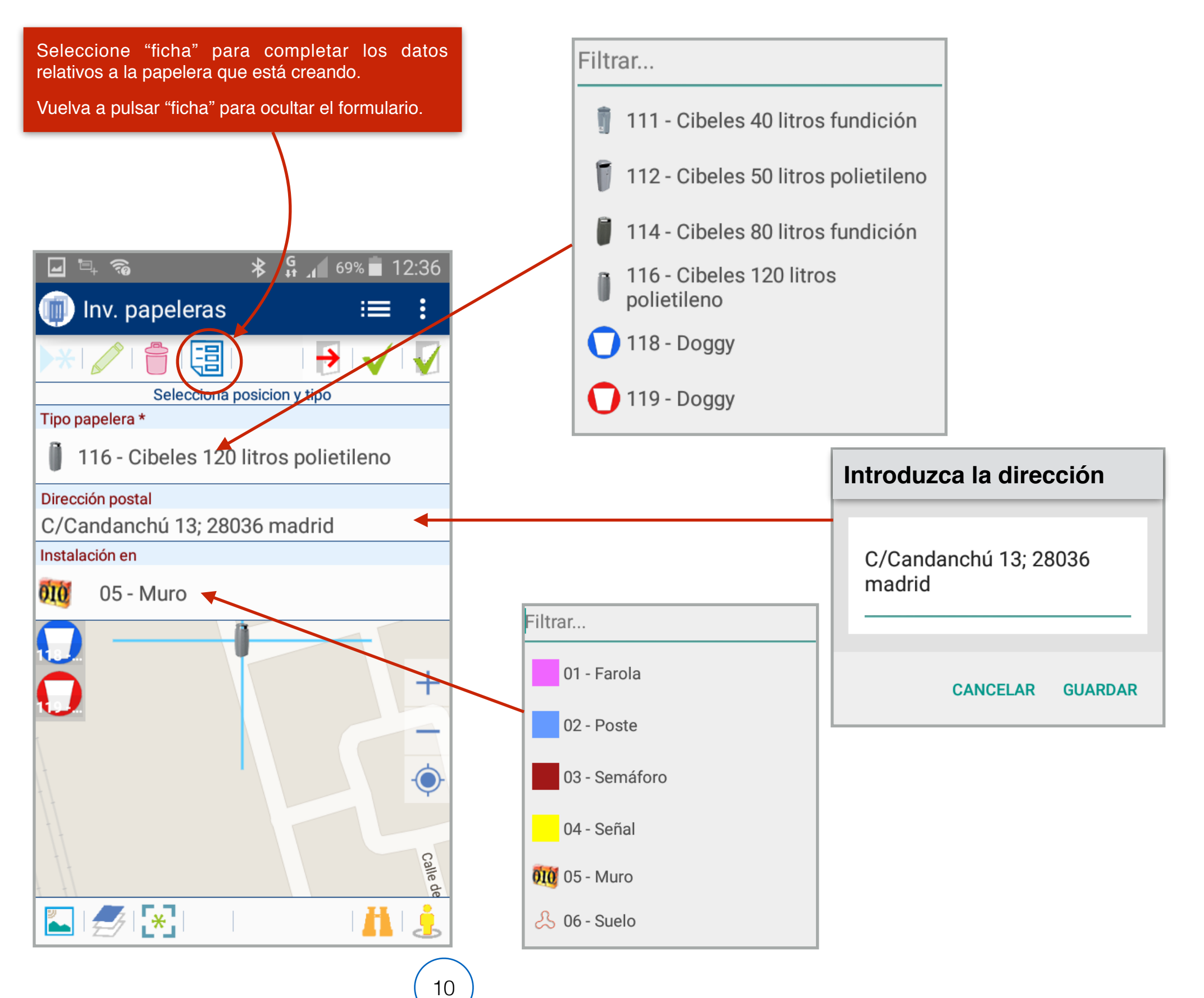

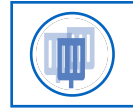

## Inventario de papeleras • MANUAL DE USO • MODIFICACIÓN DE LA UBICACIÓN DE UNA PAPELERA

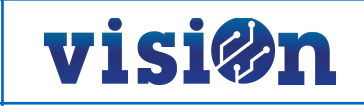

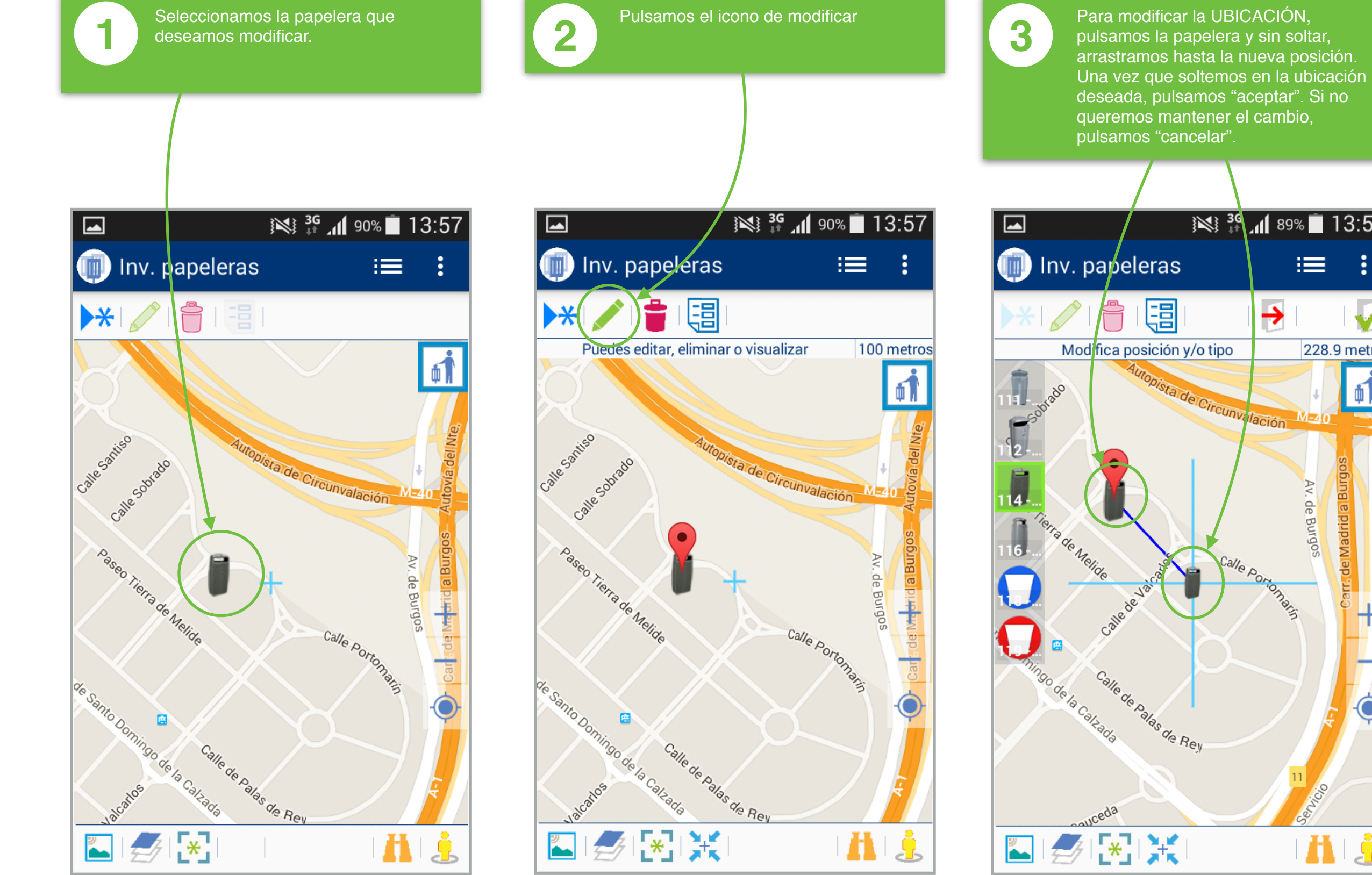

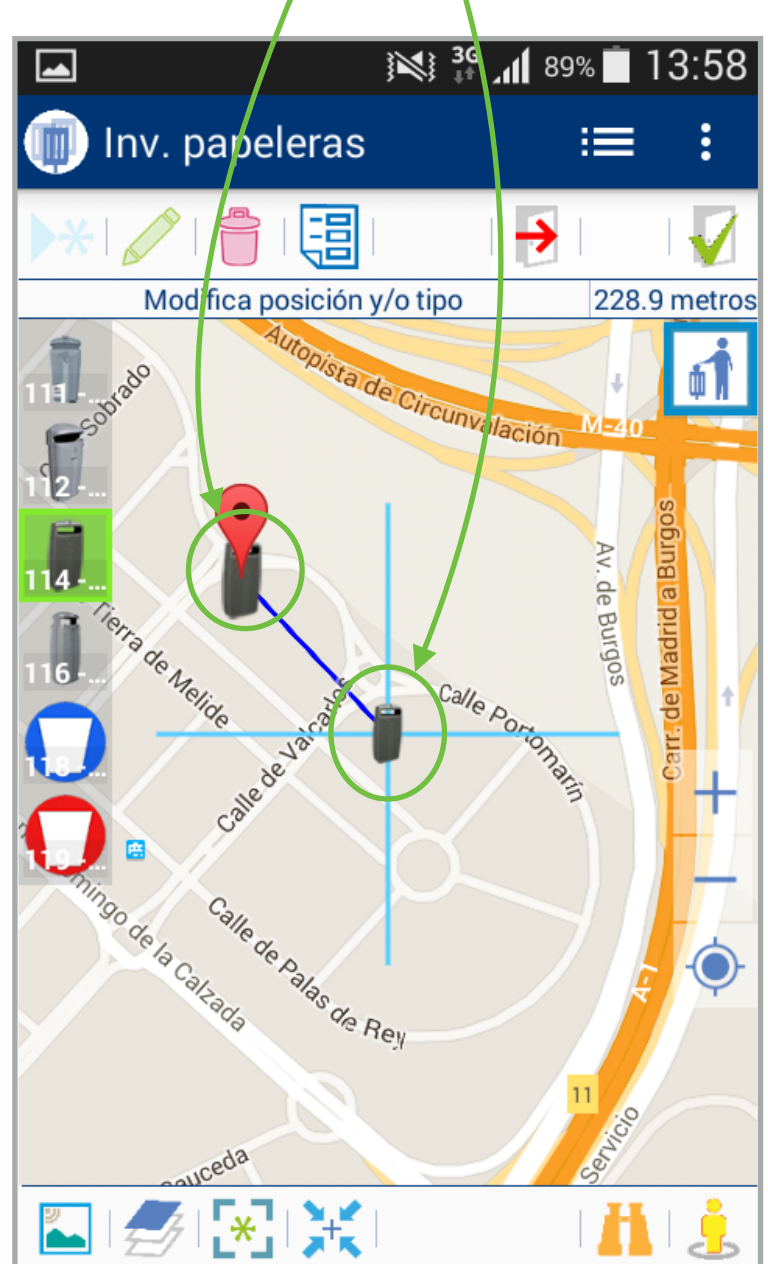

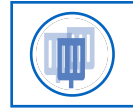

## Inventario de papeleras • MANUAL DE USO • MODIFICACIÓN DEL TIPO DE UNA PAPELERA

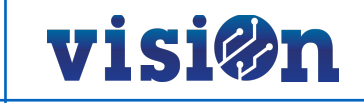

1

Carr. de Madrid a Burgo

 $\odot$ 

į

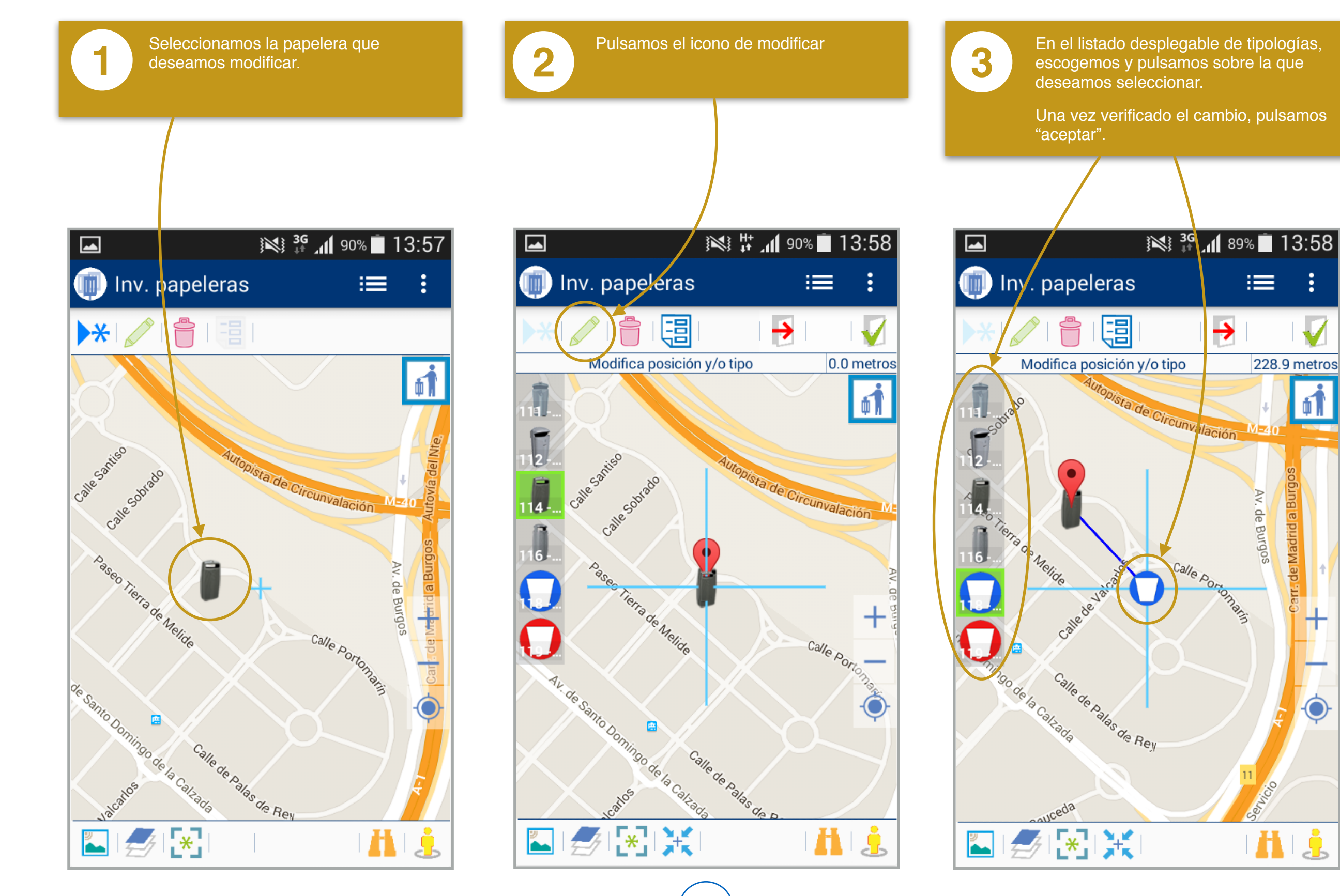

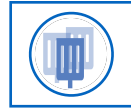

### Inventario de papeleras • MANUAL DE USO • MODIFICACIÓN DEL RESTO DE CAMPOS

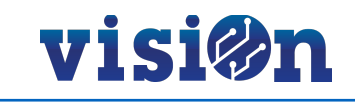

0.0 metros

+

Calle Porte

H

\_\_\_\_

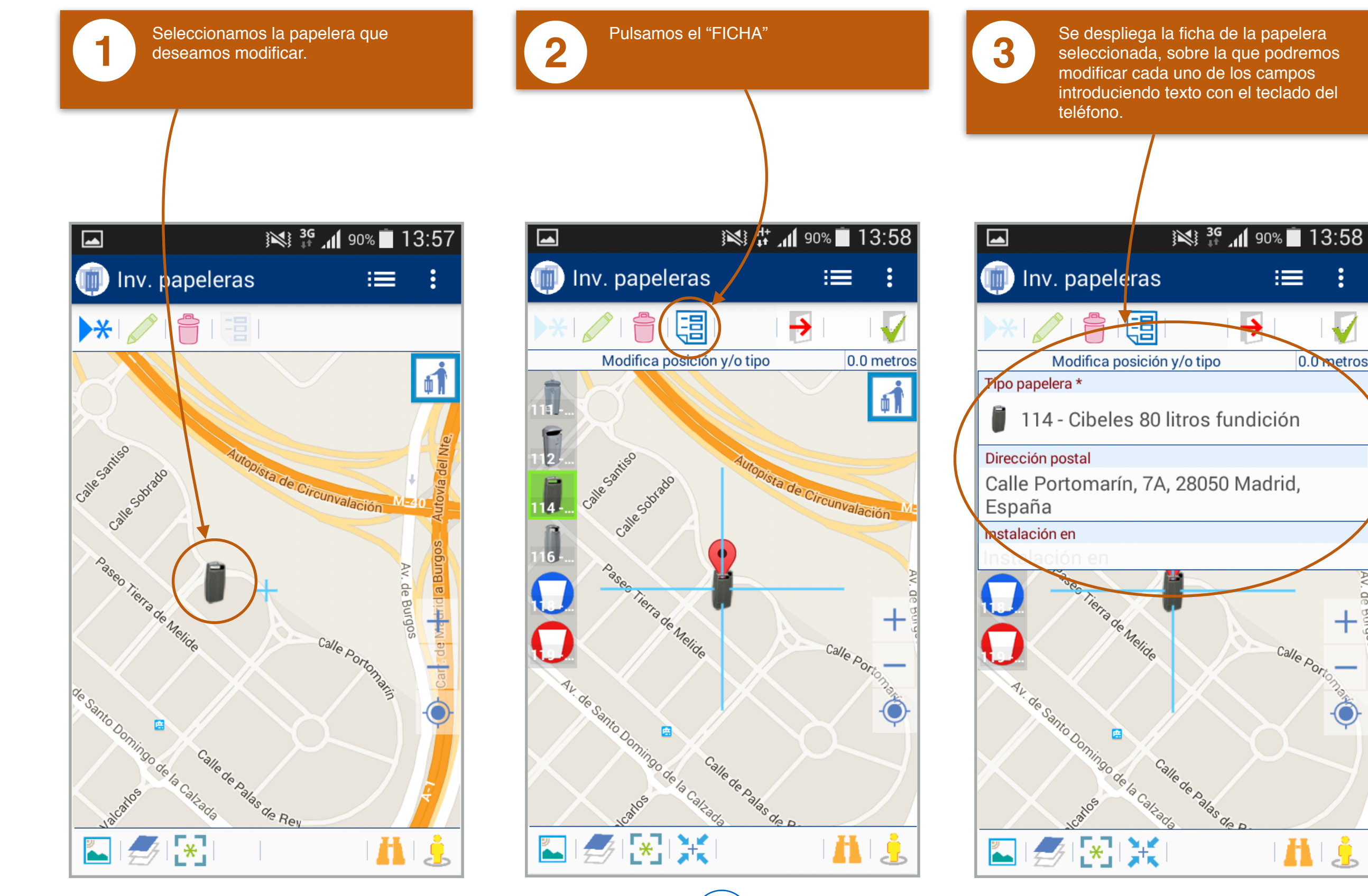

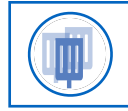

## Inventario de papeleras • MANUAL DE USO • REALIZAR ACCIÓN SOBRE PAPELERA

# visi@n

Þ

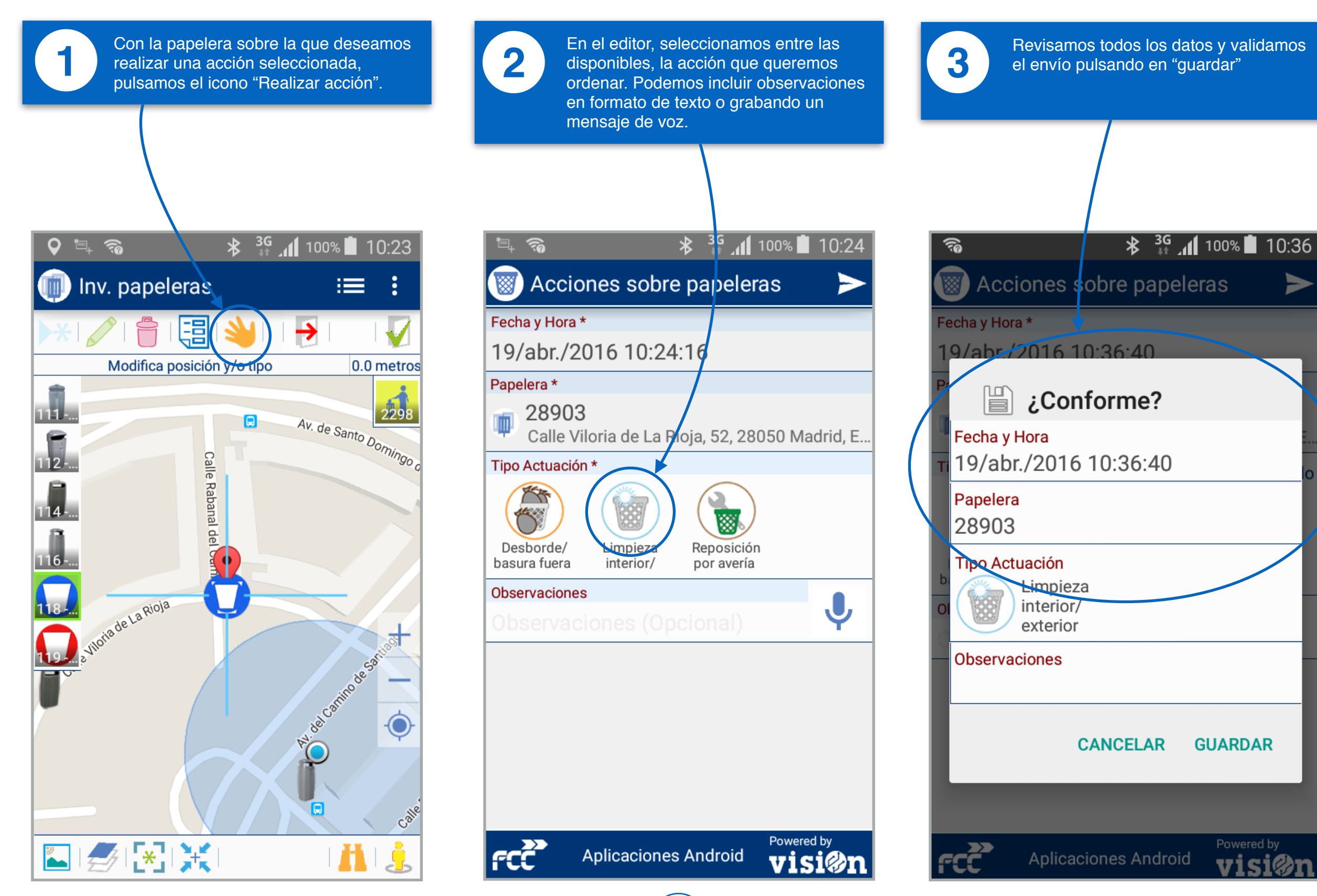

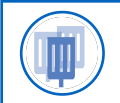

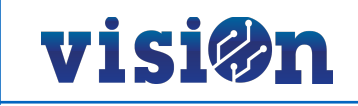

#### **ACEPTAR CAMBIOS:**

Una vez realizada la modificación deseada, pulsaremos el icono "aceptar". Hay que verificar que el cambio se ha producido cuando sale un "check" verde en la pantalla.

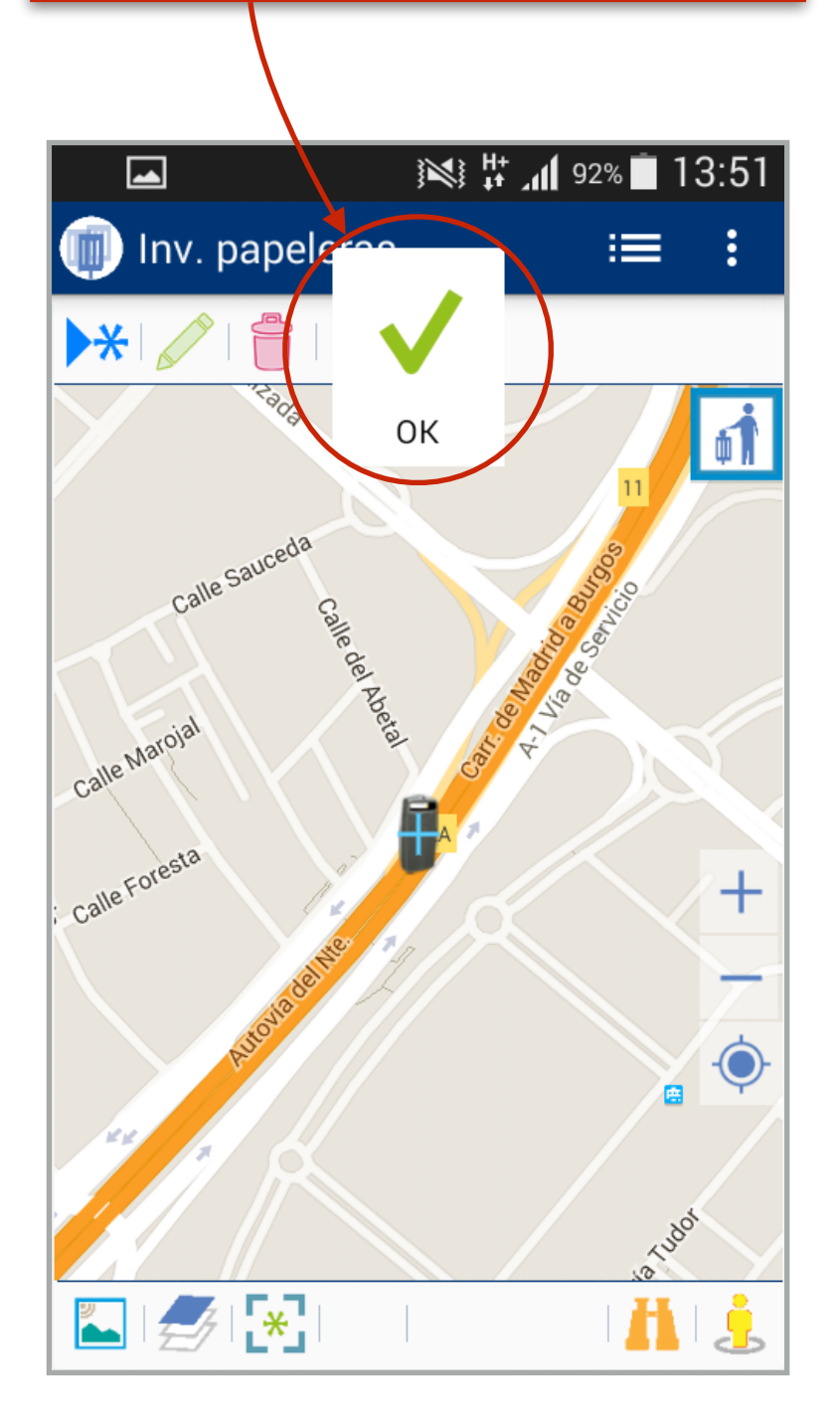

#### **BORRAR ENTRADAS:**

Con la entrada que queremos borrar seleccionada, pulsaremos en el icono "eliminar". Se nos desplegará un formulario con los datos de la papelera que vamos a borrar, aquí deberemos aceptar el borrado.

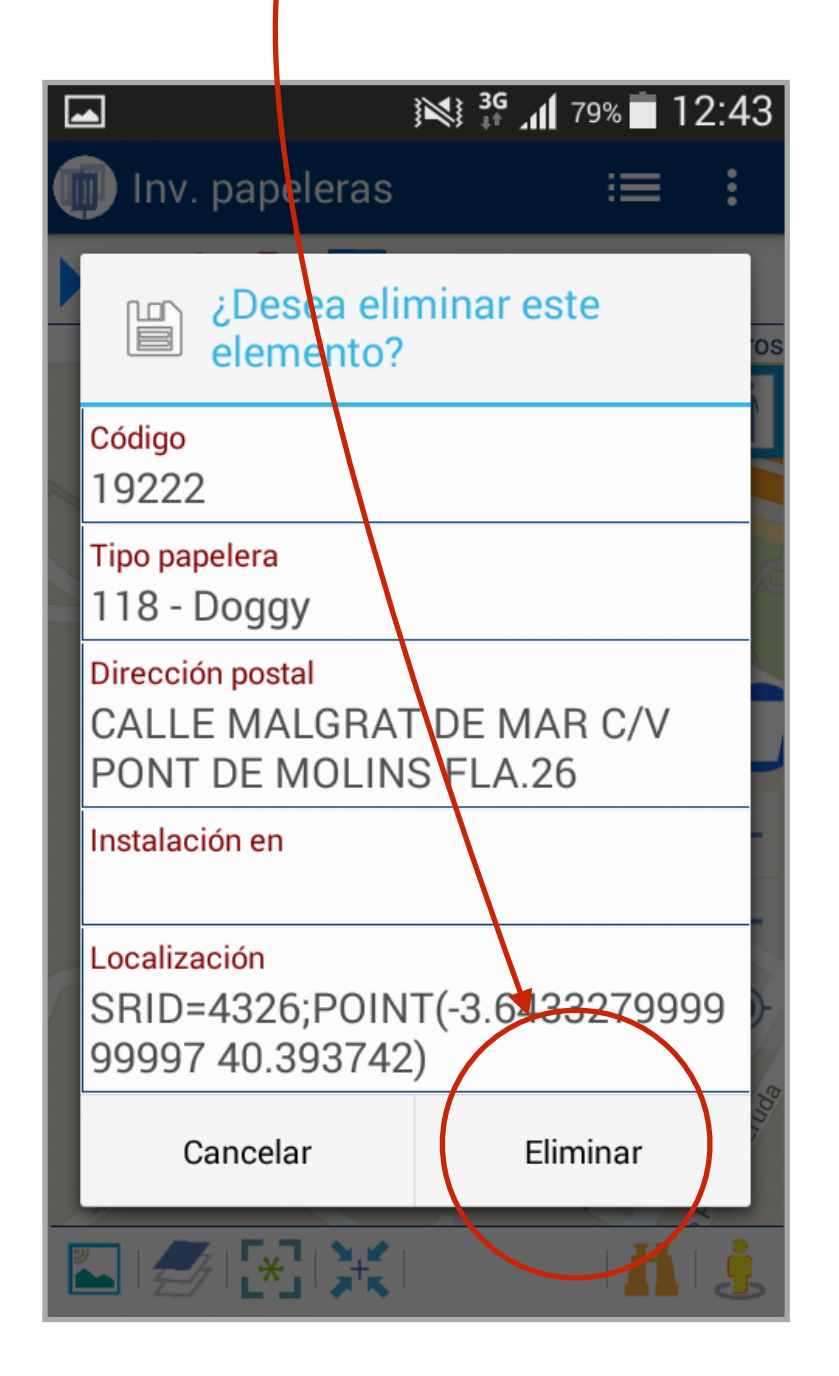